1. Logujemy się na stronie https://ebank.bs-wloszczowa.com.pl/

do systemu bankowości elektronicznej eBankNet

| Bank Spółdzielczy<br>we Włoszczowie                                                                                                    | <i>e</i> BankNet                                                                                                    |  |  |  |  |
|----------------------------------------------------------------------------------------------------|----------------------------------------------------------------------------------------------------|--|--|--|--|
| Logowanie do systemu                                                                                                    |                                                                                                    |  |  |  |  |
| Login                                                                                                    |                                                                                                    |  |  |  |  |
| Hasło                                                                                                    |                                                                                                    |  |  |  |  |
|                                                                                                    | Zaloguj                                                                                                    |  |  |  |  |
| KREDYT ODNAWIALNY<br>W ROR<br>BODNAWIALNY<br>W ROR<br>BODNAWIALNY<br>Ubb dopiero p<br>chcesz z nici<br>czasie spłaci                                                                                                    | konto osobiste w Banku Spółdzielczym we Włoszczowie<br>nujesz je założyć i potrzebujesz pieniędzy na dowolny cel,<br>korzystać w dogodnym dla Ciebie momencie i w dowolnym<br>zadłużenie, kredyt odnawialny w ROR jest dla Ciebie.                                                                                                    |  |  |  |  |
| Przed zalogowaniem                                                                                                    | Bezpieczeństwo                                                                                                    |  |  |  |  |
| <ul> <li>Sprawdź czy używasz szyfrowanego połączenia         <ol> <li>Czy adres rozpoczyna się od "https://"?</li> <li>Czy w oknie przeglądarki widoczna jest ikona kłódki oznaczająca połączenie szyfrowane?</li> <li>Zweryfikuj certyfikat strony (np. klikając na kłódce)             <ol> <li>Czy ocrtyfikat został wystawiony dla właściwej domeny (adresu)</li> <li>Czy certyfikat jest ważny?</li> </ol> </li> <li>Film na temat bezpieczeństwa kliknij tutaj</li> </ol></li></ul> | <ul> <li>Chroń swoje hasła!</li> <li>Nie udostępniaj nikomu hasel jednorazowych;</li> <li>Nie odpowiadaj na e-malle zachęcające do ujawnienia danych i haseł;</li> <li>Podawaj hasła wyłącznie aby autoryzować transakcję;</li> <li>Nie podawaj hasłe na stronie bez certyfikatu;</li> <li>Zanim podasz hasło - sprawdź certyfikat strony;</li> <li>Zawsze aktualizuj oprogramowanie antywirusowe i systemowe</li> <li>Więcej na temat bezpieczeństwa kliknij tutaj</li> </ul> |  |  |  |  |

## 2. Po zalogowaniu klikamy na kafelek Wnioski:

| Bank Spó<br>we Włosz   | dzielczy<br>cczowie                                  | BankNet                     |       |
|------------------------|------------------------------------------------------|-----------------------------|-------|
|                        | Kradutu —                                            | Komunikaty (0) - Wyloguj (4 | :58)  |
| 📕 Mój portfel          | Przelewy Rachunki Lokaty E Historia                  | al Opefinicje Wnioski       |       |
| , li Saldo             | Rachunki                                             |                             | 2     |
| PLN                    | Numer rachunku                                       | Saldo Dostępne śr           | rodki |
| Dostępne środki<br>PLN | ROR<br>• Historia • Przełew krajowy • Przełew własny | PLN                         | PLN   |
| E Lokaty PLN           | ● Historia                                           | PLN                         | PLN   |
| Karty kredytowe        | Lokaty                                               |                             | 0     |
|                        | Kredyty                                              |                             | 0     |
|                        | Karty kredytowe                                      | 6                           | 0     |

Bank Spółdzielczy we Włoszczowie

Kontakt • Film instruktażowy • Strona Główna • Regulamin • Instrukcja • Wymagania • Tabela kursów walut

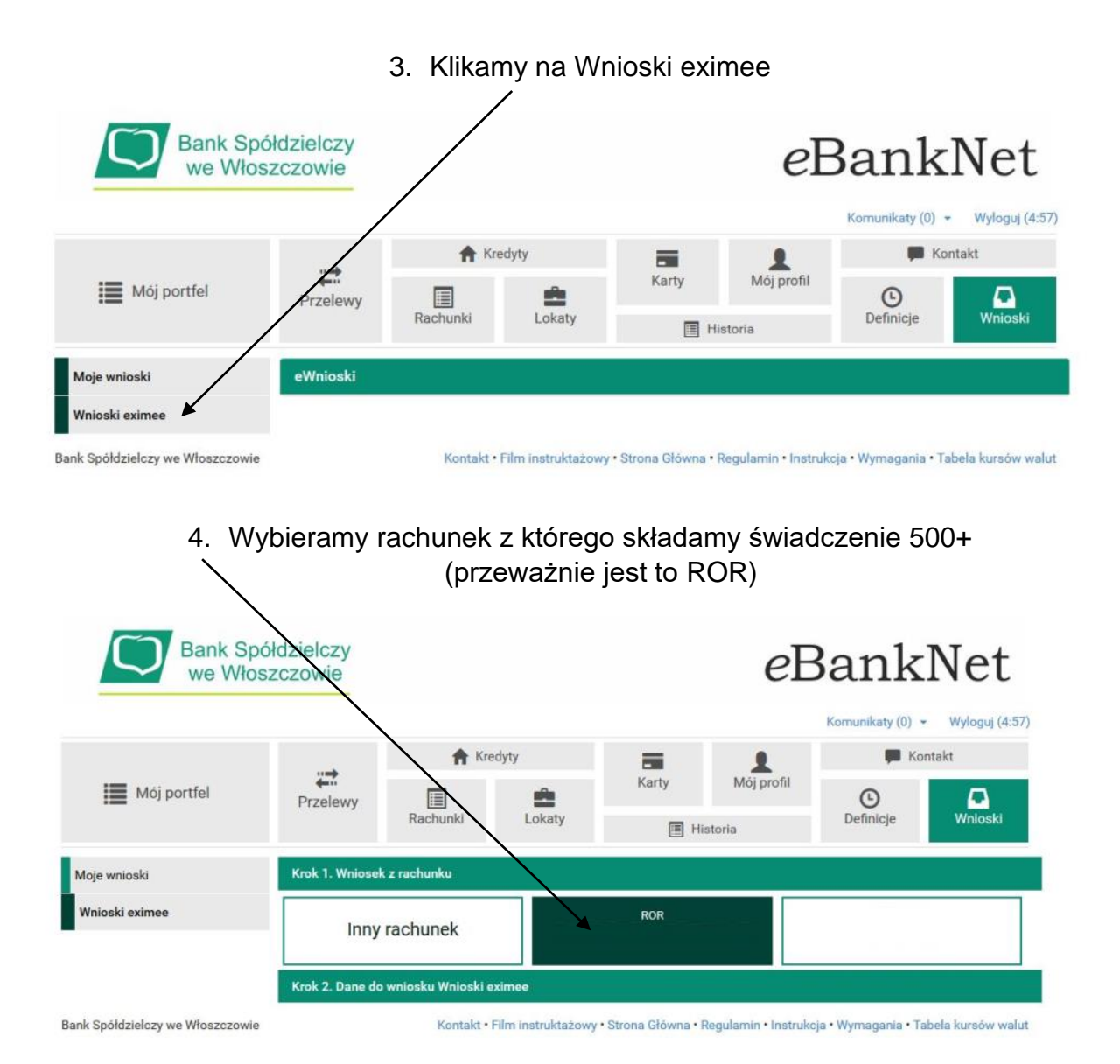

5. W kolejnym kroku pokazuje nam się ekran z wybranym rachunkiem i danymi składającego wniosek – jeśli je akceptujemy to klikamy na przycisk "Dalej"

| Bank Sp<br>we Wło | oółdzielczy<br>oszczowie |                   |          |       | еE         | Bank      | Net          |  |
|-------------------|--------------------------|-------------------|----------|-------|------------|-----------|--------------|--|
|                   |                          | A Kredyty         |          |       | 1          | 💭 Kontakt |              |  |
| Mój portfel       | Przelewy                 |                   | <b>±</b> | Karty | Mój profil | C         |              |  |
|                   |                          | Rachunki          | Lokaty   | 🔳 Hi  | storia     | Definicje | Wnioski      |  |
| Moje wnioski      | Krok 1. Wniose           | ( z rachunku      |          |       |            | 85250002  |              |  |
| Wnioski eximee    | Krok 2. Dane do          | wniosku Wnioski e | inee     |       |            |           |              |  |
|                   | Imię                     |                   |          |       |            |           |              |  |
| Nazwisko          |                          |                   |          |       |            |           |              |  |
|                   | PESEL                    |                   |          |       |            |           |              |  |
|                   | Rachunek                 |                   | 85250002 |       |            |           |              |  |
|                   |                          |                   |          |       |            |           | Anuluj Dalej |  |

Bank Spółdzielczy we Włoszczowie

Kontakt • Film instruktażowy • Strona Główna • Regulamin • Instrukcja • Wymagania • Tabela kursów walut

## 6. Potwierdzamy dane sms i klikamy na

| Bank Spółdzielczy<br>we Włoszczowie |                                    | e                    |                   |                   | \ <i>e</i> E         | BankNet<br>Komunikaty (0) • Wyloguj (4:51) |                    |  |  |
|-------------------------------------|------------------------------------|----------------------|-------------------|-------------------|----------------------|--------------------------------------------|--------------------|--|--|
|                                     |                                    | A Kredyty            |                   | 100               |                      | FM Kontakt                                 |                    |  |  |
| Mój portfel                         | Przelewy                           | Rachunki             | Lokaty            | Karty             | Mój profil<br>storia | O<br>Definicje                             | Wnioski            |  |  |
| Moje wnioski                        | Podsumowanie v                     | vniosku Wnioski exim | 66                |                   |                      |                                            |                    |  |  |
| Wnioski eximee                      | Imię                               |                      |                   |                   | (                    | $\setminus$                                |                    |  |  |
|                                     | Nazwisko                           |                      |                   |                   |                      |                                            |                    |  |  |
|                                     | PESEL                              |                      |                   |                   |                      |                                            |                    |  |  |
|                                     | Rachunek                           |                      | 85250002          |                   |                      |                                            |                    |  |  |
|                                     | Podaj hasło SMS<br>dnia 2021-02-04 | dla operacji nr 4 z  | Wyślij SMS z l    | odem              |                      |                                            |                    |  |  |
|                                     |                                    |                      |                   |                   | Anulu                | ij Przejdź do skł                          | adania wniosku     |  |  |
| Bank Spółdzielczy we Włoszczowie    |                                    | Kontakt • Fil        | m instruktażowy • | Strona Główna • R | egulamin • Instruko  | cja • Wymagania • T                        | abela kursów walut |  |  |

7. W kolejnym kroku wybieramy i klikamy na przycisk "Dalej"

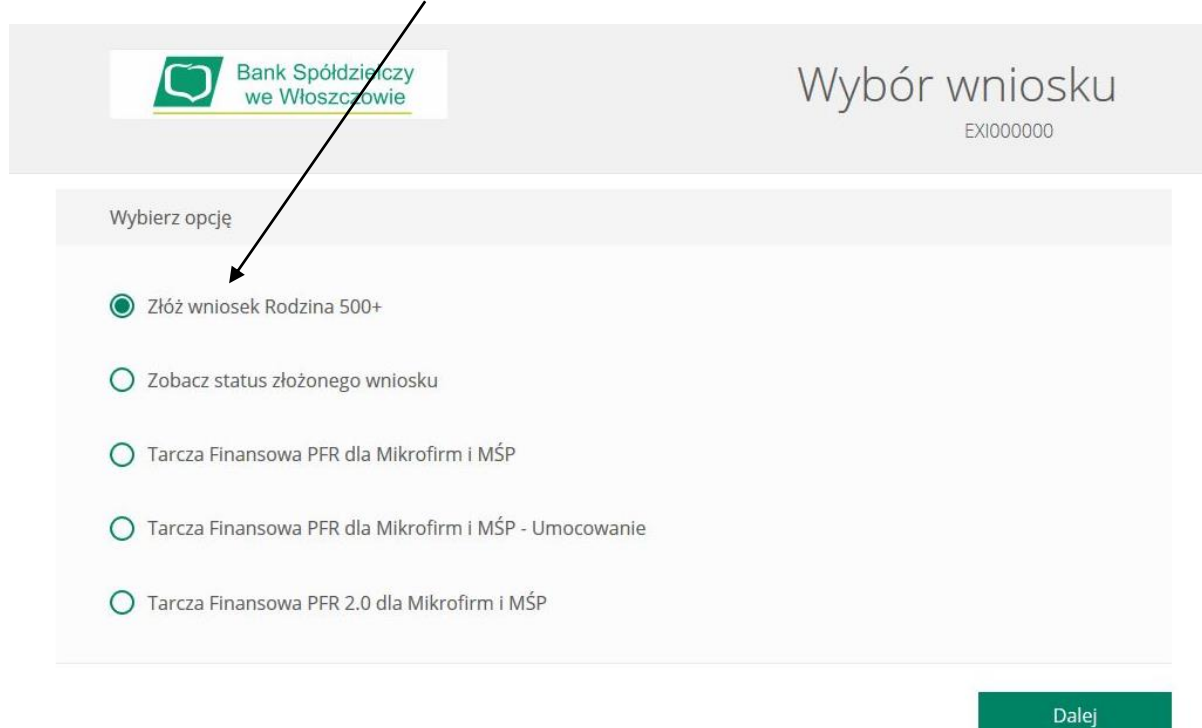

## 8. Przechodzimy do wypełnienia wniosku

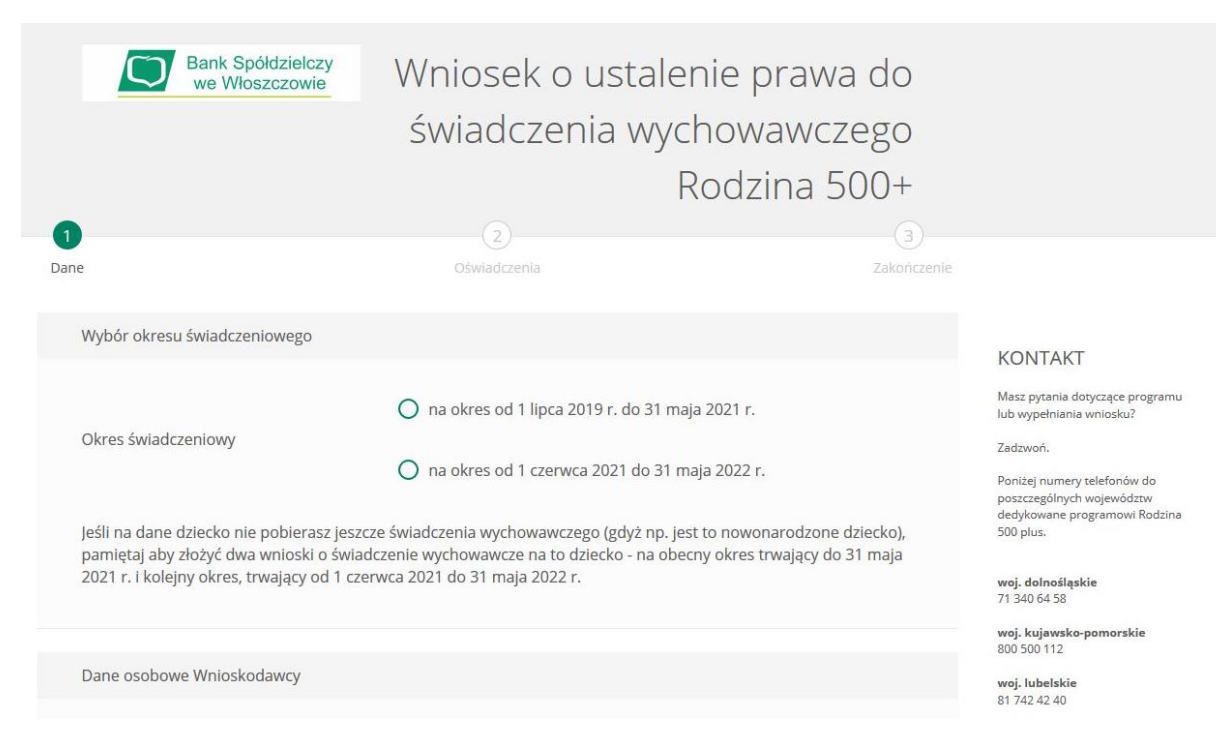